## Trouver une image sur Scribe<sup>\*</sup> Wikimedia Commons et

# citer ses sources

1

Dans votre moteur de recherche, cherchez : Wikimedia Commons : https://www.qwantjunior.com/?q=wikimedia%20commons&type;=web

2 Dans " Wikimedia Commons", chercher l'image voulue, ici par exemple, les tranchées pendant la 1ère Guerre Mondiale

|                                                        | Pas connecté Parler Contributions Créer un compte Con     | nexion   |
|--------------------------------------------------------|-----------------------------------------------------------|----------|
|                                                        | Voir Voir la source Histoire Rechercher Wikimedia Commons | Q        |
| Wikimedia Commons est disponible en ang                | glais .                                                   | <b>P</b> |
| ons                                                    |                                                           |          |
| média librement réutilisables et que chacun peut enric | hir. Images l'audio Vidéos Importateur                    |          |
|                                                        |                                                           |          |
|                                                        |                                                           |          |
|                                                        |                                                           |          |
|                                                        | Défi photo du mois                                        |          |

#### **3** Cliquez sur l'image souhaitée

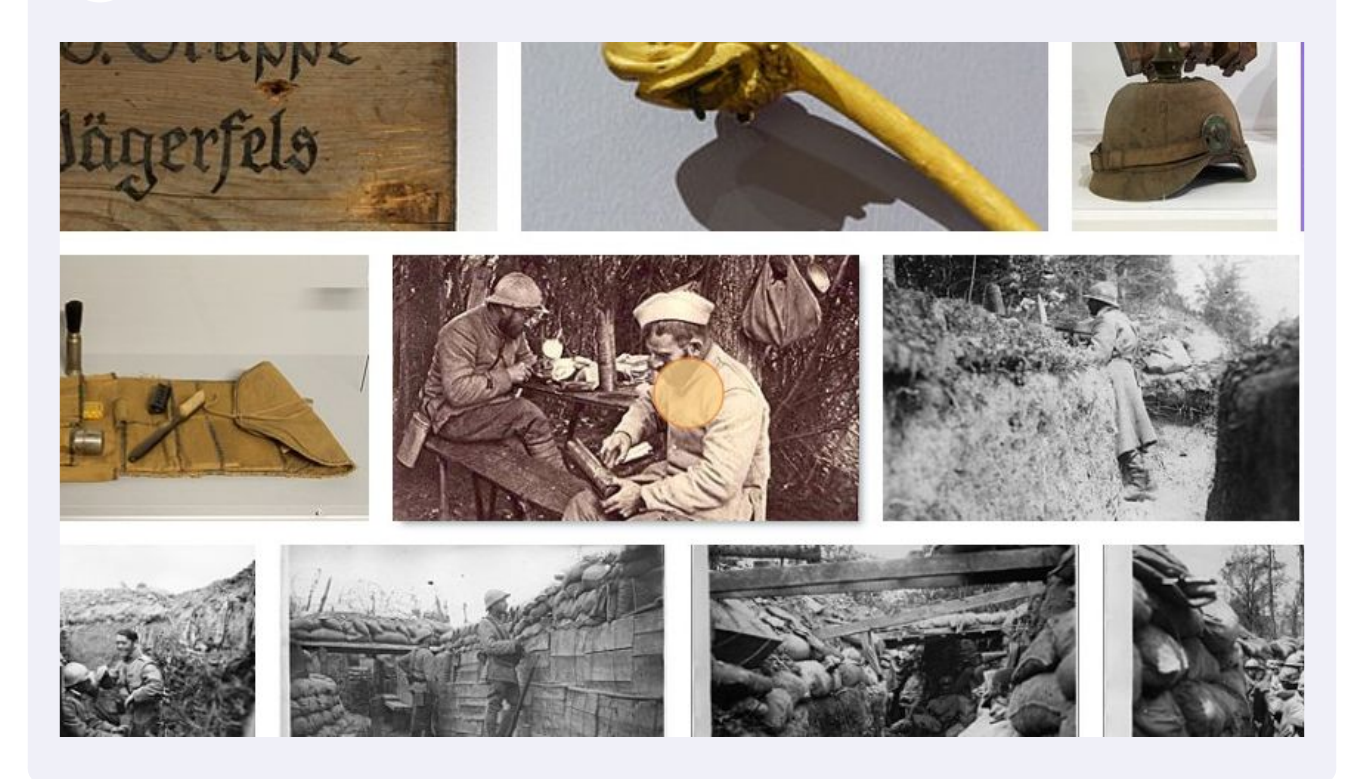

4 Et cliquez à nouveau sur l'image :

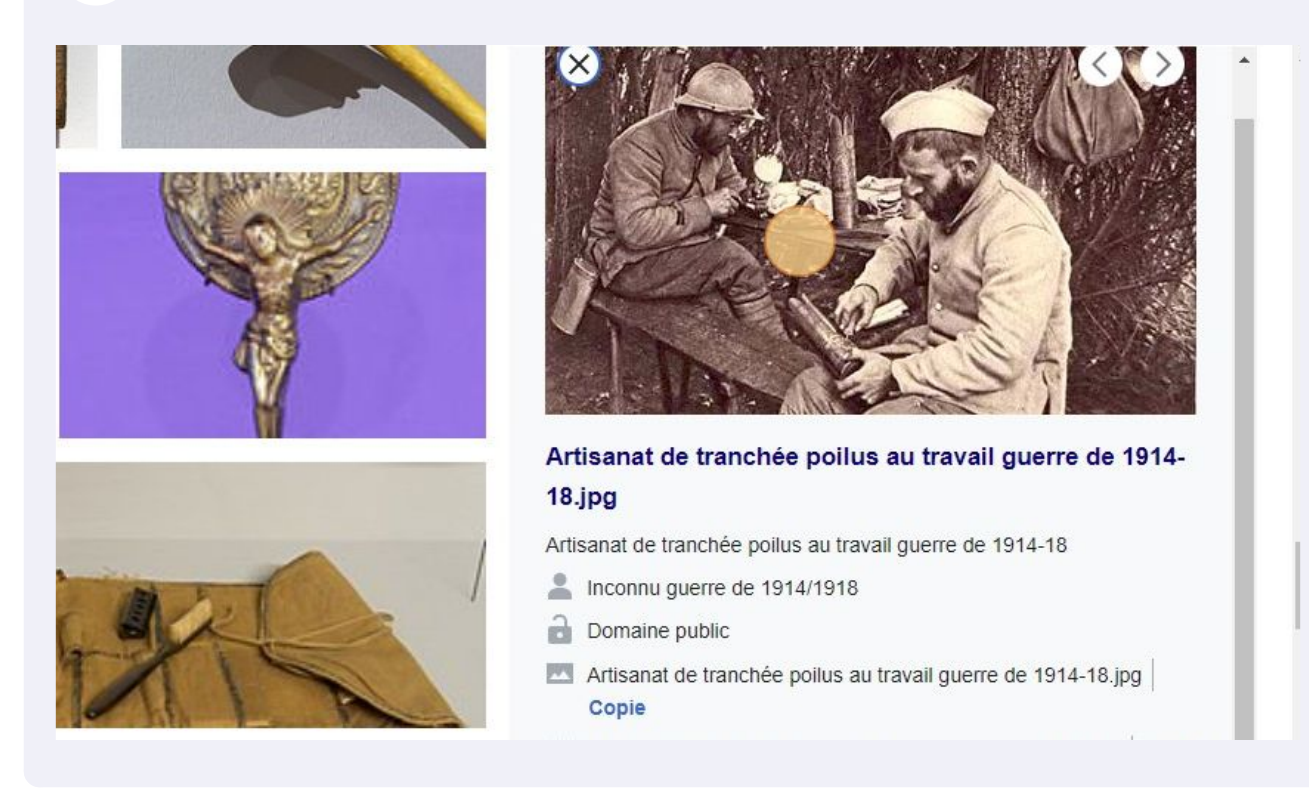

Nous allons pouvoir télécharger l'image et la licence correspondante, en cliquant sur "plus de détails"

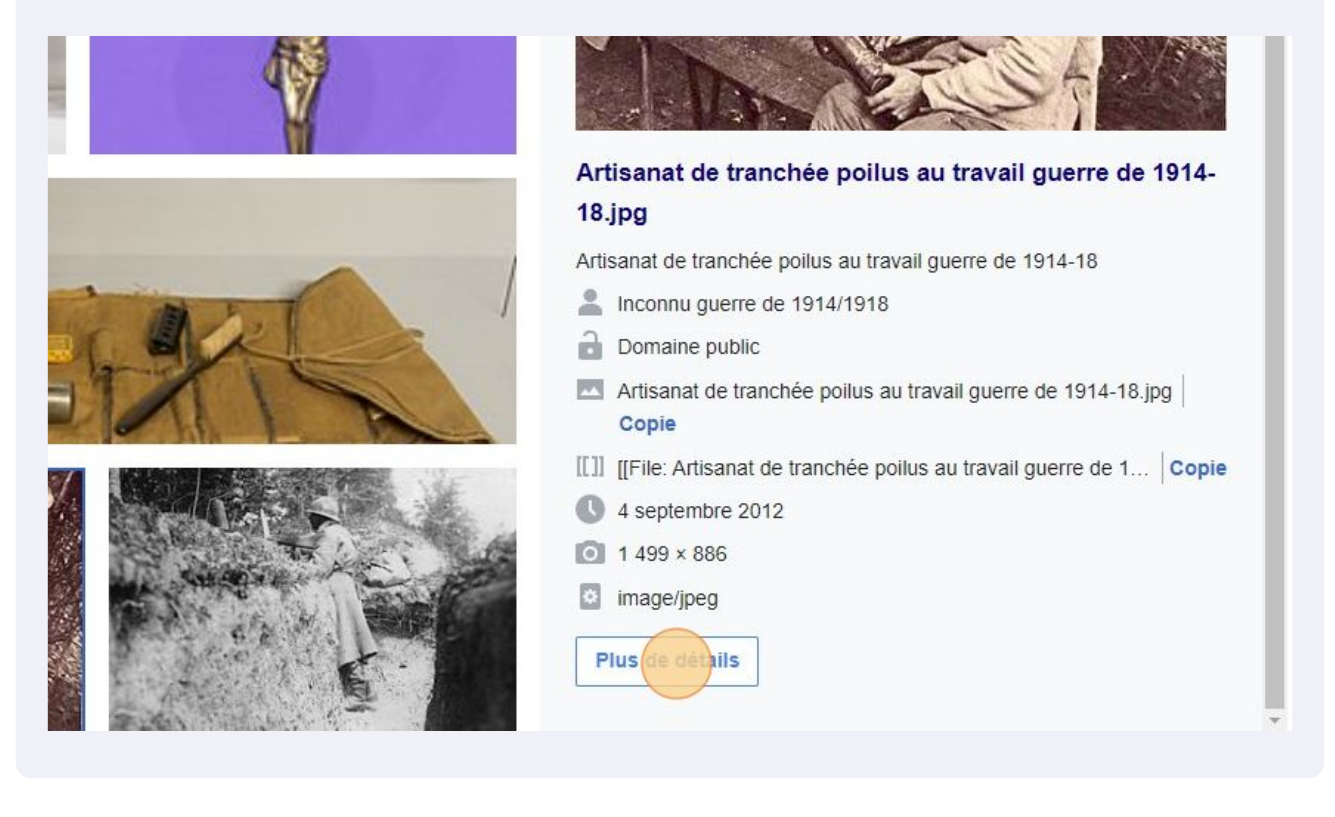

#### 6 Cliquez que la roue dentée

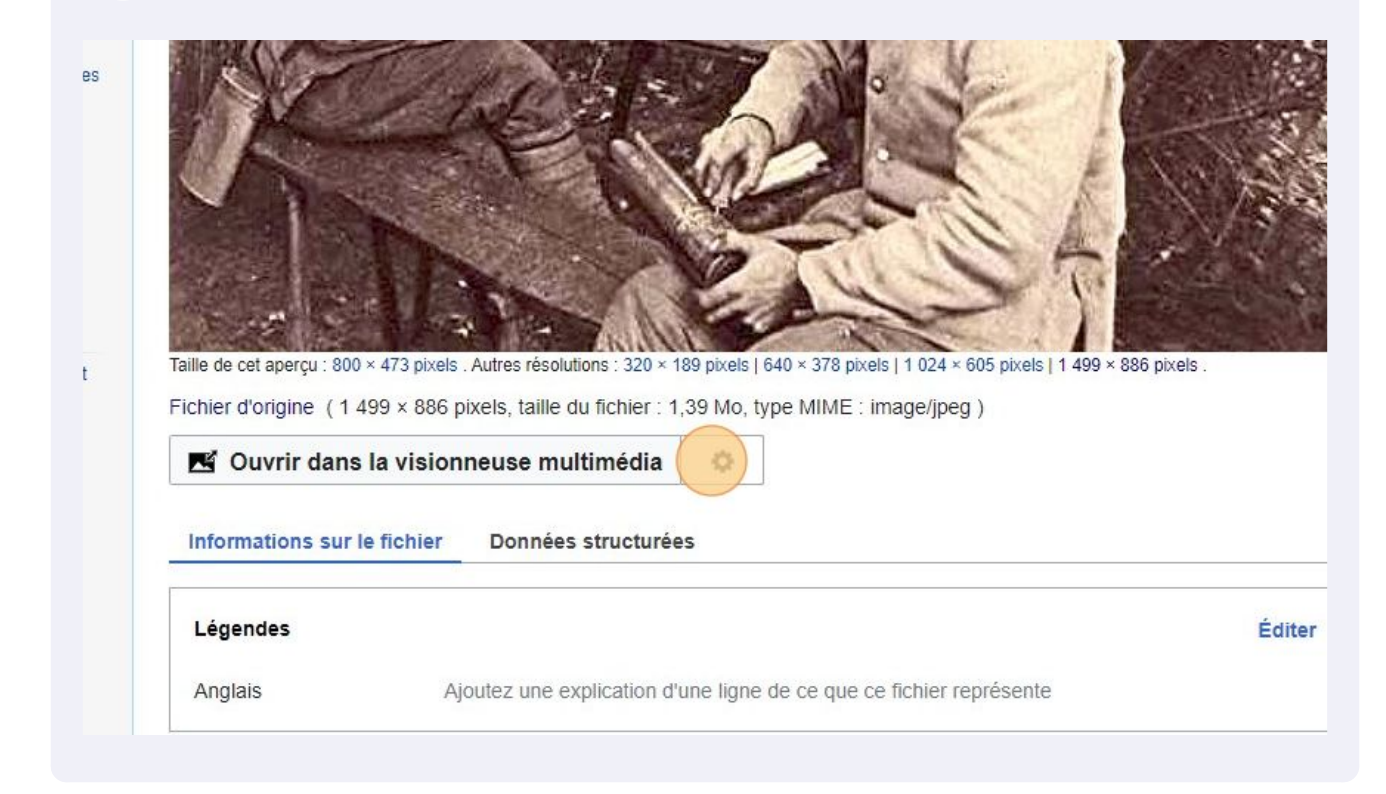

#### 7 Apparait alors le symbole de téléchargement

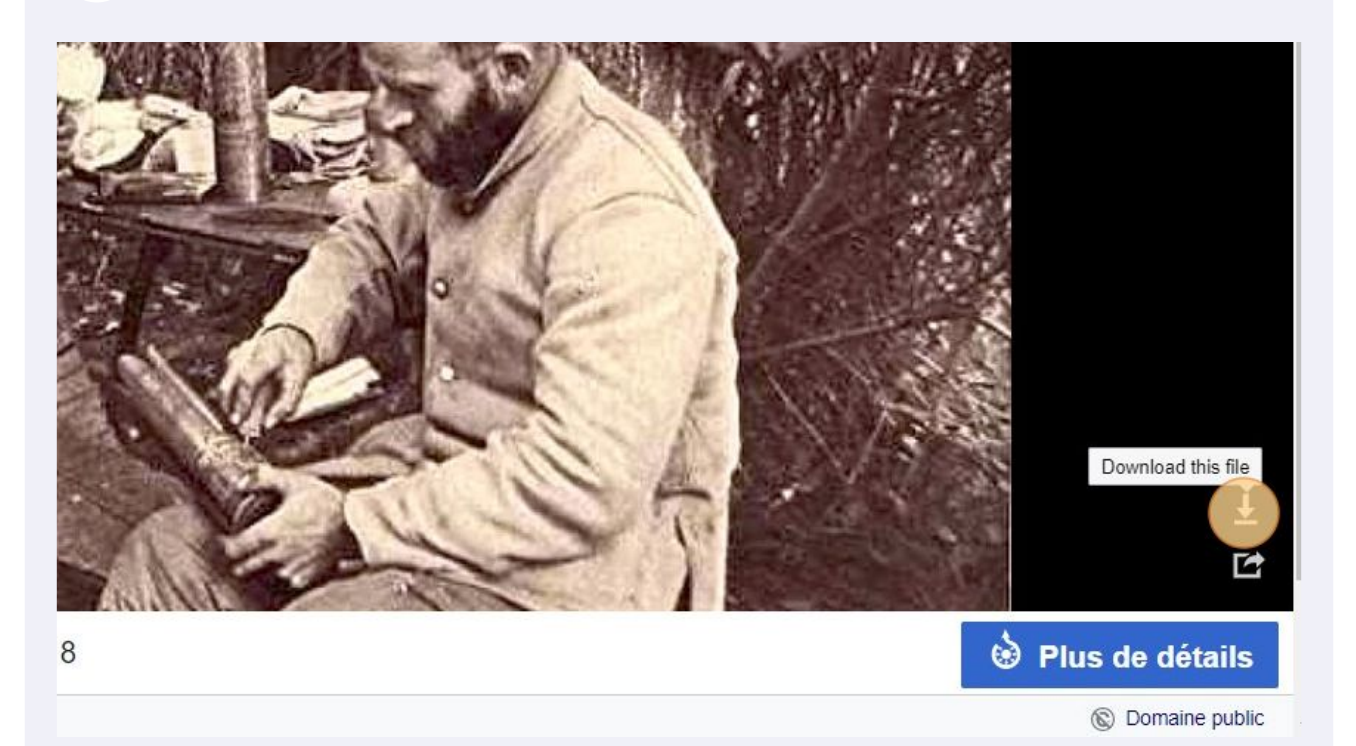

### Le bandeau bleu permet de télécharger l'image. Mais c'est en dessous que cela nous intéresse : l'attribution à l'auteur

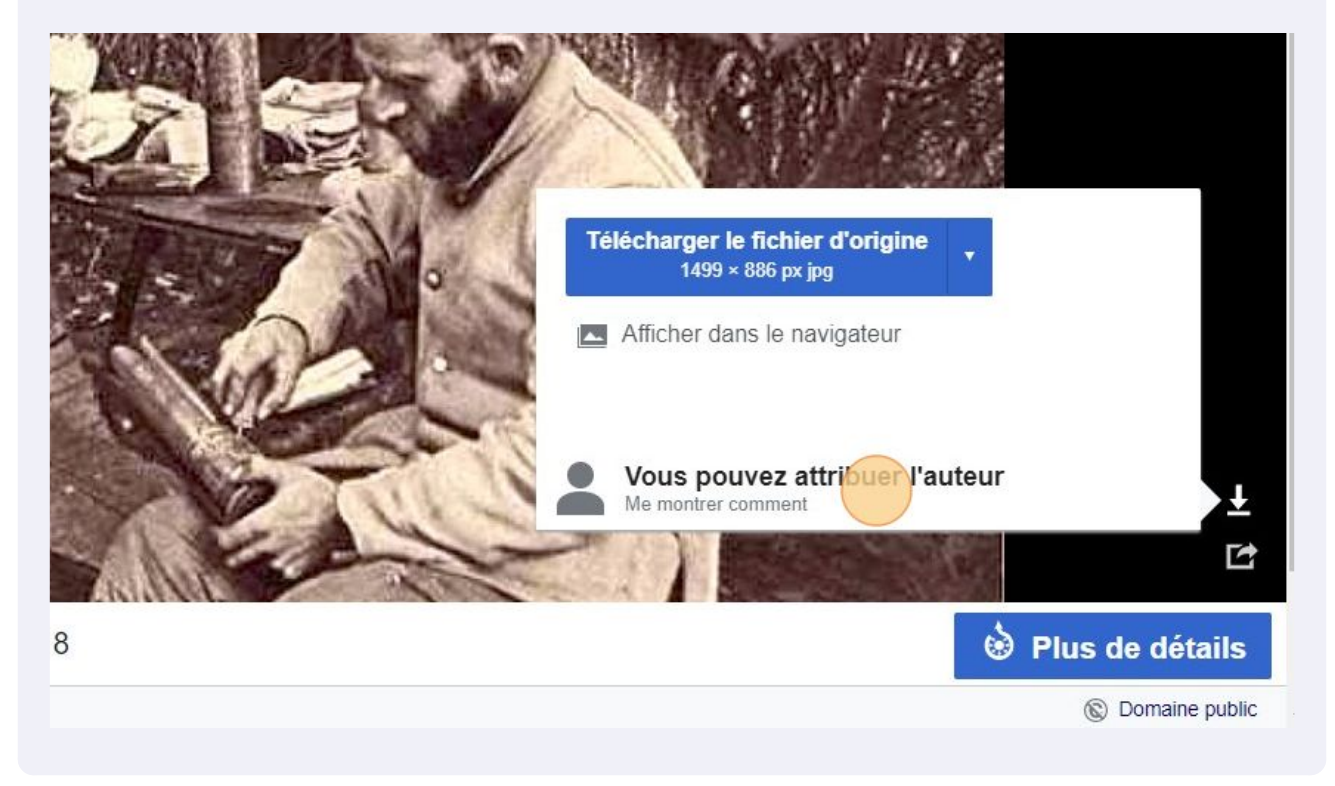

8

9 Lorsque l'on clique, les informations concernant les droits d'auteur sont prêtes à être copiées/collées.

Il suffira ensuite de coller ces informations sur la fiche des élèves.

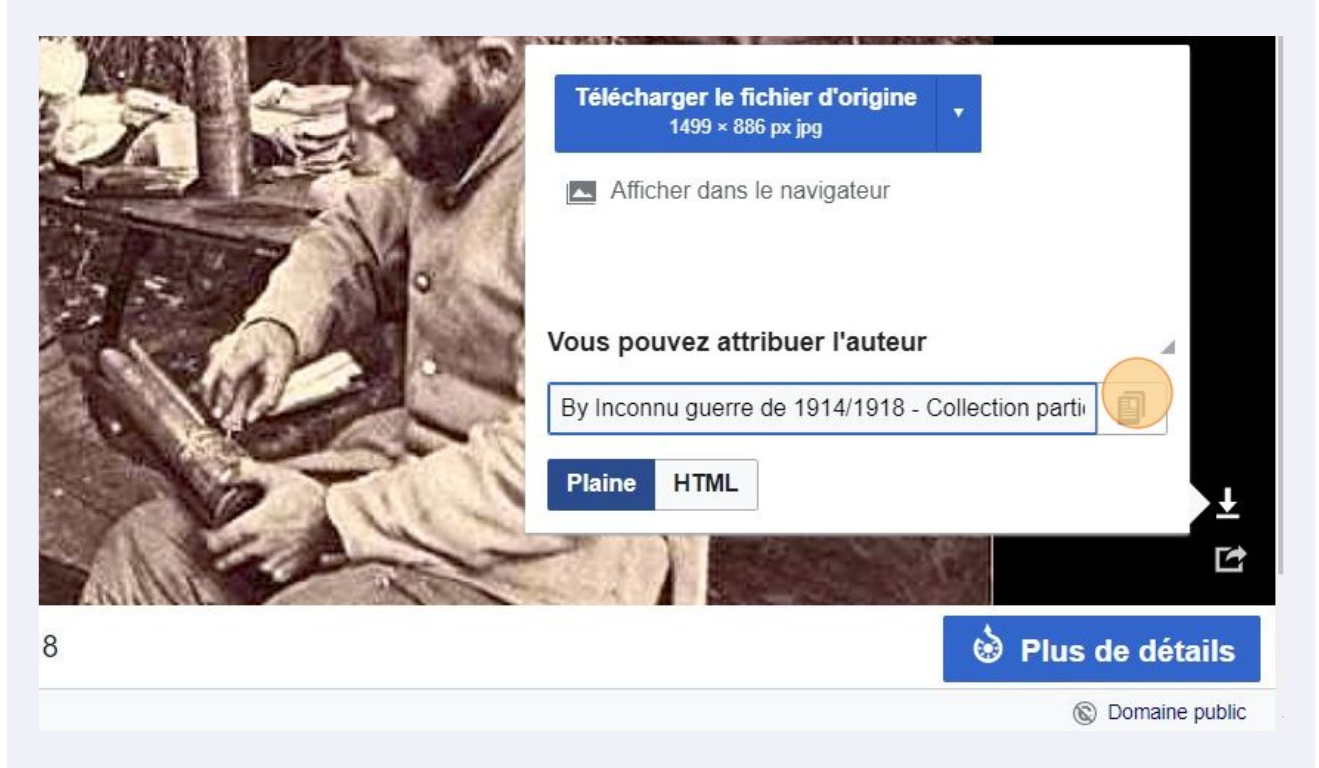